## Identify Farms Approved in Prior Year and Not Enrolled in Current Year

| 1. | Run ARCPLC "All Approved Farms" report for prior year(ex: 2020). Use the CSV option.                                |
|----|----------------------------------------------------------------------------------------------------|
|    | Select Report by Status<br>Note:Select at least one or more statuses to run the reports below.                      |
|    | Contract Status: Initiated 🗌 Enrolled 🗌 Approved 🗹 Cancelled 🗌                                                      |
|    | <b>Programs:</b> PLC ☑ ARC-County ☑ ARC-Individual ☑ PLC-Default □<br>ARC County-Default □ ARC Individual-Default □ |
|    | File Format: O PDF                                                                                                  |
|    | Contract Status Report                                                                                              |

2. Open the report, select "COLUMN E", and right click and COPY the contents of column E.

| F  | ile Hor     | ne Inse               | ert Page     | e Layout  | Formula          | IS       | Data F                  | Review         |
|----|-------------|-----------------------|--------------|-----------|------------------|----------|-------------------------|----------------|
| Pa |             | Calibri<br><b>B</b> I | ~<br>⊻ ~ ⊞ 、 | 11 ~ A^   | A <sup>*</sup> ≡ |          | = <sup>≫</sup> ^ ~<br>≣ | ab<br>c₽ Wra   |
| C  | lipboard IS |                       | 5            |           | Alia             | nment    |                         |                |
|    |             | • ·                   | TOIL         |           | 1.211            |          | Airgi                   |                |
| E1 |             | - E 2                 | K 🗸 –        | fx Farr   | n Numbe          | Calib    | ri ~ 11                 | ~ A' A         |
|    |             |                       |              |           |                  | В        | I 🗏 🔗                   | ~ <u>A</u> ~ [ |
|    | ٨           | В                     | C            | D         | F                |          | <b>-</b>                | 6              |
| 1  | Program Y   | State                 | County       | StateCoun | Earm Nu          | X        | Cu <u>t</u>             |                |
| 2  | 2020        | State                 | County       | StateCoun | 2                | Гъ       | 6                       |                |
| 3  | 2020        | State                 | County       | StateCoun | 3,               | LE       | <u>с</u> ору            |                |
| 4  | 2020        | State                 | County       | StateCoun | 4                | Ċ        | Paste Opt               | ions:          |
| 5  | 2020        | State                 | County       | StateCoun | 4                |          | r_r                     |                |
| 6  | 2020        | State                 | County       | StateCoun | 4                |          |                         |                |
| 7  | 2020        | State                 | County       | StateCoun | 4                |          | Paste <u>S</u> pec      | cial           |
| 8  | 2020        | State                 | County       | StateCoun | 4                |          |                         |                |
| 9  | 2020        | State                 | County       | StateCoun | 10               |          | <u>I</u> nsert          |                |
| 10 | 2020        | State                 | County       | StateCoun | 12               |          | <u>D</u> elete          |                |
| 11 | 2020        | State                 | County       | StateCoun | 15               |          | _                       |                |
| 12 | 2020        | State                 | County       | StateCoun | 18               |          | Clear Co <u>n</u> t     | ents           |
| 13 | 2020        | State                 | County       | StateCoun | 24               | □-<br>□- | Format Ce               | lls            |
| 14 | 2020        | State                 | County       | StateCoun | 28               |          | <u>.</u>                |                |
| 15 | 2020        | State                 | County       | StateCoun | 28               |          | Column <u>W</u>         | idth           |
| 16 | 2020        | State                 | County       | StateCoun | 29               |          | Hide                    |                |
| 17 | 2020        | State                 | County       | StateCoun | 29               |          |                         |                |
| 18 | 2020        | Indiana               | Greene       | 18055     | 32               |          | <u>U</u> nhide          |                |

3. Open a new excel spreadsheet and click inside cell A1. Click Ctrl + V to paste the selection into Column A.

| Д   | utoSave    | Off   |      | 5          | • 6.     |
|-----|------------|-------|------|------------|----------|
| Fi  | le H       | ome   | Ins  | ert        | Page     |
| Ĺ   |            | Ca    | ibri |            | ~        |
| Pa  | ste<br>✓ 🗳 | B     | Ι    | <u>U</u> ~ | <b>·</b> |
| Cl  | ipboard    | ⊡     |      |            | Font     |
| A1  |            | Ŧ     |      | ×          | × .      |
|     |            |       |      |            |          |
|     | А          |       |      | В          | С        |
| 1   | Farm Nu    | ımber |      |            |          |
| 2   |            | 23    |      |            |          |
| 3   |            | 34    |      |            |          |
| 4   |            | 40    |      |            |          |
| 5   |            | 42    |      |            |          |
| 6   |            | 45    |      |            |          |
| 7   |            | 47    |      |            |          |
| 8   |            | 49    |      |            |          |
| 9   |            | 100   |      |            |          |
| 10  |            | 122   |      |            |          |
| 44  | •          | Sheet | :1   | +          | )        |
| Rea | dy         |       |      |            |          |

4. Next, run the ARCPLC "All Farms Enrolled AND Approved" report for current year (ex: 2021). Use the CSV option.

| Select Report by Status<br>Note:Select at least one or more statuses to run the reports below.                   |
|----------------------------------------------------------------------------------------------------|
| Contract Status: Initiated 🗌 Enrolled 🗹 Approved 🗹 Cancelled 🗌                                                   |
| <b>Programs:</b> PLC ☑ ARC-County ☑ ARC-Individual ☑ PLC-Default □ ARC County-Default □ ARC Individual-Default □ |
| File Format: O PDF                                                                                               |
| Contract Status Report                                                                                           |

| Fi | ile Hor   | ne Ins                | sert Pag    | e Layout                   | ayout Formulas     |              |  |
|----|-----------|-----------------------|-------------|----------------------------|--------------------|--------------|--|
| Pa |           | Calibri<br><b>B</b> I | Ų ~ <u></u> | 11 ~ A^<br>~ ∠^ ~ <u>A</u> | A <sup>*</sup> = : | = <u>-</u> » |  |
| CI | ipboard 🔽 | i                     | Font        |                            |                    |              |  |
| E1 |           | - : [                 | ×           | fx Farr                    | n Number           |              |  |
|    |           |                       |             |                            |                    |              |  |
|    | А         | В                     | С           | D                          | E                  | F            |  |
| 1  | Program Y | State                 | County      | StateCoun                  | Farm Num           | Contract S   |  |
| 2  | 2021      | State                 | County      | StateCoun                  | 34                 | Approved     |  |
| 3  | 2021      | State                 | County      | StateCoun                  | 40                 | Approved     |  |
| 4  | 2021      | State                 | County      | StateCoun                  | 42                 | Approved     |  |
| 5  | 2021      | State                 | County      | StateCoun                  | 47                 | Enrolled     |  |
| 6  | 2021      | State                 | County      | StateCoun                  | 49                 | Approved     |  |
| 7  | 2021      | State                 | County      | StateCoun                  | 100                | Approved     |  |
| 8  | 2021      | State                 | County      | StateCoun                  | 122                | Approved     |  |
| 9  | 2021      | State                 | County      | StateCoun                  | 158                | Approved     |  |
| 10 | 2021      | State                 | County      | StateCoun                  | 186                | Approved     |  |
| 11 | 2021      | State                 | County      | StateCoun                  | 244                | Approved     |  |
| 12 | 2021      | State                 | County      | StateCoun                  | 283                | Approved     |  |
| 13 | 2021      | State                 | County      | StateCoun                  | 287                | Approved     |  |
| 14 | 2021      | State                 | County      | StateCoun                  | 293                | Approved     |  |
| 15 | 2021      | State                 | County      | StateCoun                  | 299                | Approved     |  |
| 16 | 2021      | State                 | County      | StateCoun                  | 327                | Approved     |  |
| 17 | 2021      | State                 | County      | StateCoun                  | 345                | Approved     |  |
| 18 | 2021      | State                 | County      | StateCoun                  | 367                | Approved     |  |
| 19 | 2021      | State                 | County      | StateCoun                  | 394                | Approved     |  |
| 20 | 2021      | State                 | County      | StateCoun                  | 438                | Approved     |  |

5. Click in the C1 cell and then click Ctrl + V to paste. (Note: Column B is left blank for future steps).

| C1 | -           | : ×   | ✓ fx     | Farn | n Number |  |  |
|----|-------------|-------|----------|------|----------|--|--|
|    |             |       |          |      |          |  |  |
|    | A           | В     | С        |      | D        |  |  |
| 1  | Farm Number |       | Farm Num | ber  |          |  |  |
| 2  | 23          |       |          | 34   |          |  |  |
| 3  | 34          |       |          | 40   |          |  |  |
| 4  | 40          |       |          | 42   |          |  |  |
| 5  | 42          |       |          | 47   |          |  |  |
| 6  | 45          | 45 49 |          |      |          |  |  |
| 7  | 47          |       |          | 100  |          |  |  |
| 8  | 49          |       |          | 122  |          |  |  |
| 9  | 100         |       |          | 158  |          |  |  |
| 10 | 122         |       |          | 186  |          |  |  |
| 11 | 158         |       |          | 244  |          |  |  |
| 12 | 186         |       |          | 283  |          |  |  |
| 13 | 244         |       |          | 287  |          |  |  |

Next select ROW 1, RIGHT CLICK and DELETE to remove the header row. Your first farm number for both years should be in row 1 now.

| 1 -   |                         | Farm Number |  |
|-------|-------------------------|-------------|--|
| 2 💑   | Cu <u>t</u>             | 34          |  |
| 3 [[] | Сору                    | 40          |  |
| 4     |                         | 42          |  |
| 5     | Paste Options:          | 47          |  |
| e     |                         | 49          |  |
| 7     |                         | 100         |  |
| 8     | Paste <u>S</u> pecial   | 122         |  |
| ç     | la set                  | 158         |  |
| 1     | Insert                  | 186         |  |
| 1     | <u>D</u> elete          | 244         |  |
| 1     |                         | 283         |  |
| 1     | Clear Co <u>n</u> tents | 287         |  |
| 1. 📰  | Format Cells            | 293         |  |
| 1     | -                       | 299         |  |
| 1     | <u>R</u> ow Height      | 327         |  |
| 1     | Hide                    | 345         |  |
| 1     | _                       | 367         |  |
| 1     | <u>U</u> nhide          | 394         |  |
| 20    | 267                     | 400         |  |

Copy and paste the formula below into cell B1.
 =IF(ISNA(MATCH(A1,C:C,0)),"",INDEX(C:C,MATCH(A1,C:C,0)))
 (Note: When clicking in cell B1, DO NOT DOUBLE CLICK) Click ENTER after pasting formula.

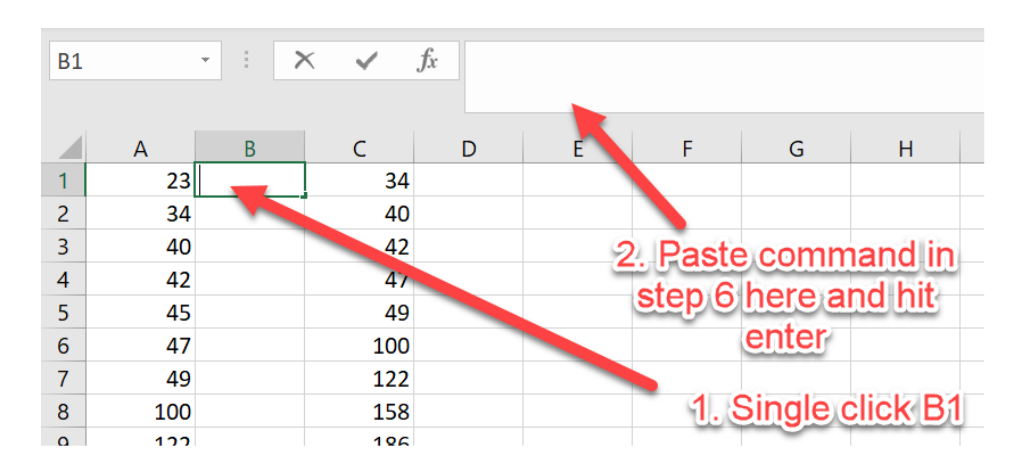

**RESULT:** 

| UP | PER | • : > | < 🗸 . | fx =IF( | ISNA <mark>(</mark> MAT) | CH( <mark>A1,C:C,</mark> ( | 0) <mark>)</mark> ,"",INDE | X <mark>(C:C</mark> ,MAT | CH(A1, <mark>C:C</mark> | C,0) <b>)</b> ) |
|----|-----|-------|-------|---------|--------------------------|----------------------------|----------------------------|--------------------------|-------------------------|-----------------|
|    | А   | В     | С     | D       | E                        | F                          | G                          | н                        | I.                      |                 |
| 1  | 23  | ))    | 34    |         |                          |                            |                            |                          |                         |                 |
| 2  | 34  |       | 40    |         |                          |                            |                            |                          |                         |                 |
| 3  | 40  |       | 42    |         |                          |                            |                            |                          |                         |                 |
| 4  | 42  |       | 47    |         |                          |                            |                            |                          |                         |                 |
| 5  | 45  |       | 49    |         |                          |                            |                            |                          |                         |                 |
| 6  | 47  |       | 100   |         |                          |                            |                            |                          |                         |                 |
| 7  | 49  |       | 122   |         |                          |                            |                            |                          |                         |                 |

7. Click in B1 again, put your cursor over the bottom right corner of cell B1 a skinny black cross will appear, click there and drag down Column B to the bottom of the data in Column A.

| X∎        | 5        | - ¢        | <del>-</del> |                |            |       |        |                      |       |
|-----------|----------|------------|--------------|----------------|------------|-------|--------|----------------------|-------|
| FI        | LE HO    | OME        | INS          | ERT            | PAGE LA    | AYOUT | FORM   | IULAS                | C     |
| ھے        | Cut      | l          |              |                |            |       |        |                      | _     |
| [         |          |            |              | Calibri        |            | * 11  | - A    | A   =                | = =   |
| Pas       | te       | y<br>      | ntor         | ΒI             | <u>U</u> - | -     | 👌 - 🔥  | - E                  | = =   |
| *         | Clinhaan |            | nter<br>_    |                |            |       |        | _                    |       |
|           | Спрроаг  | u          | 121          |                | F          | ont   |        | 1911                 |       |
| <b>B1</b> |          | <b>*</b> : | >            | $< \checkmark$ | <i>fx</i>  | =IF(I | SNA(MA | ГС <mark>Н(</mark> А | 1,C:C |
|           | Α        | В          |              | с              | (          | o     | Е      | F                    | :     |
| 119       | 2881     |            |              |                |            |       |        |                      |       |
| 120       | 2882     |            |              |                |            |       |        |                      |       |
| 121       | 2884     |            |              |                |            |       |        |                      |       |
| 122       | 2885     |            |              |                |            |       |        |                      |       |
| 123       | 2887     |            |              |                |            |       |        |                      |       |
| 124       | 2890     |            |              |                |            |       |        |                      |       |
| 125       | 2892     |            | _            |                |            |       |        |                      |       |
| 126       | 2893     |            | _            |                |            |       |        |                      |       |
| 127       | 2894     |            |              |                |            |       |        |                      |       |
| 128       | 2895     |            |              |                |            |       |        |                      |       |
| 129       | 2914     |            |              |                |            |       |        |                      |       |
| 130       | 2921     |            | -            |                |            |       |        |                      |       |
| 122       | 2924     |            | -            |                |            |       |        |                      |       |
| 122       | 2925     |            |              |                |            |       |        |                      |       |
| 134       | 2920     |            |              |                |            |       |        |                      |       |
| 135       | 2928     |            |              |                |            |       |        |                      |       |
| 136       | 2929     |            |              |                |            |       |        |                      |       |
| 137       | 2931     |            |              |                |            |       |        |                      |       |
| 138       | 2960     |            |              |                |            |       |        |                      |       |
| 139       | 2963     |            |              |                |            |       |        |                      |       |
| 140       | 2978     |            |              |                |            |       |        |                      |       |
| 141       | 3002     |            |              |                |            |       |        |                      |       |
| 142       | 3003     |            |              |                |            |       |        |                      |       |
| 143       | 3005     |            |              |                |            |       |        |                      |       |
| 144       | 3007     |            |              |                |            |       |        |                      |       |
| 145       | 3020     |            | _            |                |            |       |        |                      |       |
| 146       | 3027     |            | _            |                |            |       |        |                      |       |
| 147       | 3062     |            | _            |                |            |       |        |                      |       |
| 148       | 3068     |            |              |                |            |       |        |                      |       |
| 149       | 3071     |            |              |                |            |       |        |                      |       |
| 150       | 3072     |            |              |                |            |       |        |                      |       |
| 151       | 3078     |            |              |                |            |       |        |                      |       |
| 152       | 3080     |            |              |                |            |       |        |                      |       |
| 153       | 3083     |            |              |                |            |       |        |                      |       |
| 155       |          |            |              |                |            |       |        |                      |       |
|           |          |            |              |                |            |       |        |                      |       |

8. Data will appear after unclicking the mouse. All farms enrolled in both years will be listed in Column B. Blank cells in Column B indicate farms not enrolled for the current year.

| B1  |      | • | : )  | X N | / . | fx | =IF | (ISNA(MA | тсн(А1,С:С | C,0)),"",INE | EX(C:C,MA | AT) |
|-----|------|---|------|-----|-----|----|-----|----------|------------|--------------|-----------|-----|
|     | А    |   | в    | с   |     | C  | )   | Е        | F          | G            | н         |     |
| 119 | 2881 |   |      |     |     |    |     |          |            |              |           | Γ.  |
| 120 | 2882 |   |      |     |     |    |     |          |            |              |           |     |
| 121 | 2884 |   |      |     |     |    |     |          |            |              |           |     |
| 122 | 2885 |   |      |     |     |    |     |          |            |              |           |     |
| 123 | 2887 |   |      |     |     |    |     |          |            |              |           |     |
| 124 | 2890 |   |      |     |     |    |     |          |            |              |           |     |
| 125 | 2892 |   | 2892 |     |     |    |     |          |            |              |           |     |
| 126 | 2893 |   | 2893 |     |     |    |     |          |            |              |           |     |
| 127 | 2894 |   |      |     |     |    |     |          |            |              |           |     |
| 128 | 2895 |   |      |     |     |    |     |          |            |              |           |     |
| 129 | 2914 |   |      |     |     |    |     |          |            |              |           |     |
| 130 | 2921 |   | 2921 |     |     |    |     |          |            |              |           |     |
| 131 | 2924 |   |      |     |     |    |     |          |            |              |           |     |
| 132 | 2925 |   |      |     |     |    |     |          |            |              |           |     |
| 133 | 2926 |   | 2926 |     |     |    |     |          |            |              |           | _   |
| 134 | 2927 |   | 2927 |     |     |    |     |          |            |              |           |     |
| 135 | 2928 |   | 2928 |     |     |    |     |          |            |              |           | _   |
| 136 | 2929 |   |      |     |     |    |     |          |            |              |           | _   |
| 137 | 2931 |   |      |     |     |    |     |          |            |              |           | _   |
| 138 | 2960 |   | 2960 |     |     |    |     |          |            |              |           |     |
| 139 | 2963 |   | 2963 |     |     |    |     |          |            |              |           |     |
| 140 | 2978 |   | 2978 |     |     |    |     |          |            |              |           |     |
| 141 | 3002 |   |      |     |     |    |     |          |            |              |           | _   |
| 142 | 3003 |   |      |     |     |    |     |          |            |              |           | L . |
| 143 | 3005 |   |      |     |     |    |     |          |            |              |           | _   |
| 144 | 3007 |   |      |     |     |    |     |          |            |              |           | _   |
| 145 | 3020 |   |      |     |     |    |     |          |            |              |           | _   |
| 146 | 3027 |   |      |     |     |    |     |          |            |              |           | _   |
| 147 | 3062 |   |      |     |     |    |     |          |            |              |           | _   |
| 148 | 3068 |   |      |     |     |    |     |          |            |              |           | _   |
| 149 | 3071 |   |      |     |     |    |     |          |            |              |           | L . |
| 150 | 3072 |   |      |     |     |    |     |          |            |              |           | L . |
| 151 | 3078 |   | 3078 |     |     |    |     |          |            |              |           | L . |
| 152 | 3080 |   |      |     |     |    |     |          |            |              |           | L . |
| 153 | 3083 |   |      |     |     |    |     |          |            |              |           | L . |
| 154 |      |   |      |     |     |    |     |          |            |              |           | S   |

9. To make the data easier to view, Column C can be hidden. Click on the C at the top to highlight the column, right click and select hide.

|           | Clipboard | 5   |     | Cali | ibri - 11 -           | A A   | -<br>\$ <del>-</del> % | , 🚍 | Alignment |   | G. | Number |
|-----------|-----------|-----|-----|------|-----------------------|-------|------------------------|-----|-----------|---|----|--------|
| <b>C1</b> | *         | = 2 | X V | в    | I = 👌 -               | A - 🔛 | v €.0 .00<br>v €.0 .00 | 3 💉 |           |   |    |        |
|           | A         | В   | С   |      | D                     | E     | F                      | G   | н         | I | J  | к      |
| 1         | 47        |     |     | Ж    | Cu <u>t</u>           |       |                        |     |           |   |    |        |
| 2         | 66        |     | ļ   | Ē    | <u>С</u> ору          |       |                        |     |           |   |    |        |
| 3         | 83        |     |     | ĥ    | Paste Options:        |       |                        |     |           |   |    |        |
| 4         | 85        |     |     |      |                       | _     |                        |     |           |   |    |        |
| 5         | 98        |     |     |      | =a 💅 🔝                |       |                        |     |           |   |    |        |
| 6         | 112       |     | 10  |      | Paste <u>S</u> pecial |       |                        |     |           |   |    |        |
| 7         | 114       |     | 1   |      | Insert                |       |                        |     |           |   |    |        |
| 8         | 118       |     | 1   |      | Delete                |       |                        |     |           |   |    |        |
| 9         | 183       |     | 13  |      | <u>D</u> elete        |       |                        |     |           |   |    |        |
| 10        | 223       |     | 14  | 1    | Clear Contents        |       |                        |     |           |   |    |        |
| 11        | 224       |     | 14  | *    | <u>F</u> ormat Cells  |       |                        |     |           |   |    |        |
| 12        | 262       |     | 10  |      | <u>C</u> olumn Width  |       |                        |     |           |   |    |        |
| 13        | 321       |     | 10  |      | Hide                  |       |                        |     |           |   |    |        |
| 14        | 379       | 379 | 20  |      | Unhida                |       |                        |     |           |   |    |        |
| 15        | 175       |     | 2   |      | Ounide                |       |                        |     |           |   |    |        |

## 10. Optional: To color code, follow steps 16-19.

Highlight columns A and B by clicking the letter A and dragging over to B.

| X∎                                                     | 8                                     | ਹਾ ∂ਾ   | Ŧ        |            |      |        |       |         |        |      |  |  |  |  |
|--------------------------------------------------------|---------------------------------------|---------|----------|------------|------|--------|-------|---------|--------|------|--|--|--|--|
| F                                                      | ILE                                   | HOME IN | NSERT P. | AGE LAYOUT | FORM | ULAS D | ATA R | EVIEW \ | /IEW I | DYMO |  |  |  |  |
| $\begin{array}{c c c c c c c c c c c c c c c c c c c $ |                                       |         |          |            |      |        |       |         |        |      |  |  |  |  |
|                                                        | Cippoara isi Pont isi Alignment is    |         |          |            |      |        |       |         |        |      |  |  |  |  |
| A1                                                     | A1 $\checkmark$ : $\swarrow$ $f_X$ 47 |         |          |            |      |        |       |         |        |      |  |  |  |  |
|                                                        | А                                     | В       | D        | E          | F    | G      | н     | I       | J      |      |  |  |  |  |
| 1                                                      | 4                                     | 17      | Ĩ.       |            |      |        |       |         |        |      |  |  |  |  |
| 2                                                      | (                                     | 56      |          |            |      |        |       |         |        |      |  |  |  |  |
| 3                                                      |                                       | 33      |          |            |      |        |       |         |        |      |  |  |  |  |
| 4                                                      |                                       | 35      |          |            |      |        |       |         |        |      |  |  |  |  |
| 5                                                      |                                       | 98      |          |            |      |        |       |         |        |      |  |  |  |  |
| 0                                                      | 1                                     | 12      |          |            |      |        |       |         |        |      |  |  |  |  |
| -                                                      | 1.                                    | 19      |          |            |      |        |       |         |        |      |  |  |  |  |
| 9                                                      | 11                                    | 22      |          |            |      |        |       |         |        |      |  |  |  |  |
| 10                                                     | 2                                     | 23      |          |            |      |        |       |         |        | _    |  |  |  |  |
| 11                                                     | 2                                     | 24      |          |            |      |        |       |         |        | _    |  |  |  |  |
| 12                                                     | 20                                    | 52      |          |            |      |        |       |         |        |      |  |  |  |  |
| 13                                                     | 32                                    | 21      |          |            |      |        |       |         |        |      |  |  |  |  |
| 14                                                     | 37                                    | 79 379  | Э        |            |      |        |       |         |        |      |  |  |  |  |
| 15                                                     | 4                                     | 75      |          |            |      |        |       |         |        |      |  |  |  |  |

11. Click 'Conditional formatting' then 'Highlighted cell rules' then 'Duplicate values'.

| 🕼 🖶 🐬 🖑 🕫                                                                |                                         |            |         |                  |        |          |      |         |              | Book1 - Excel |         |                                         |                             |        |                                                                                                    |       |   |             |          |
|--------------------------------------------------------------------------|-----------------------------------------|------------|---------|------------------|--------|----------|------|---------|--------------|---------------|---------|-----------------------------------------|-----------------------------|--------|----------------------------------------------------------------------------------------------------|-------|---|-------------|----------|
| FLE HOME INSERT PAGE LAYOUT FORMULAS DATA REVIEW VIEW DYMO Label ACROBAT |                                         |            |         |                  |        |          |      |         |              |               |         |                                         |                             |        |                                                                                                    |       |   |             |          |
| ŕ                                                                        | K Cut                                   |            | Calibri | - 1              | 11 - A | <b>→</b> | - %  | - Er Wi | rap Text     | Gene          | eral    | Ŧ                                       | Norma                       | I E    | Bad                                                                                                    | Good  |   | Neutral     | Calculat |
| Paste                                                                    | Form                                    | at Painter | B I     | <u>u</u> -   🖽 - | 👌 - 🛕  | • = =    | ;≡ € | 差 🗄 M   | erge & Cente | er - \$ -     | % * 5.0 | .00<br>•.0                              | Conditional Format as Check | Cell   | Explanatory                                                                                                    | Input |   | Linked Cell | Note     |
| A1                                                                       | Clipboard 5 Font 6 Alignment 6 Number 6 |            |         |                  |        |          |      |         |              |               |         | ki Highlight Cells Rules → Greater Than |                             |        |                                                                                                    |       |   |             |          |
|                                                                          | A                                       | в          | D       | J.t 47           | F      | G        | н    | I       | J            | к             | L       | м                                       | ↑ Top/Bottom Rules →        |        | s Than                                                                                                    | s     | т | U           | v        |
| 1 2                                                                      | 47<br>66                                |            |         |                  |        |          |      |         |              |               |         |                                         | Data Bars →                 | Bet    | ween                                                                                                    |       |   |             |          |
| 3<br>4                                                                   | 83<br>85                                |            |         |                  |        |          |      |         |              |               |         |                                         | Color <u>S</u> cales ►      | Equ    | ial To                                                                                                    |       |   |             |          |
| 5<br>6                                                                   | 98<br>112                               |            |         |                  |        |          |      |         |              |               |         |                                         | Icon Sets                   | Iex    | ct that Contains                                                                                                |       |   |             |          |
| 7<br>8                                                                   | 114<br>118                              |            |         |                  |        |          |      |         |              |               |         |                                         | New Rule                    |        | ate Occurring                                                                                                   |       |   |             |          |
| 9<br>10                                                                  | 183<br>223                              |            |         |                  |        |          |      |         |              |               |         |                                         |                             |        | -liste Values                                                                                                   |       |   |             |          |
| 11<br>12                                                                 | 224<br>262                              |            |         |                  |        |          |      |         |              |               |         |                                         | Interregic redicate         | More   | plicate values                                                                                                  |       |   |             |          |
| 12                                                                       | 221                                     |            |         |                  |        |          |      |         |              |               |         |                                         |                             | imorei | Contraction of the second second second second second second second second second second second second second s |       |   |             |          |

12. The following box will appear, change the first drop down box to 'Unique', click OK.

| Duplicate Values                                            | 8 23   |  |  |  |  |  |  |  |  |
|-------------------------------------------------------------|--------|--|--|--|--|--|--|--|--|
| Format cells that contain:                                  |        |  |  |  |  |  |  |  |  |
| Duplicate 💌 values with Light Red Fill with Dark Red Text 💌 |        |  |  |  |  |  |  |  |  |
| ОК                                                          | Cancel |  |  |  |  |  |  |  |  |

13. Farms that were approved in prior year and are not enrolled in current year will be highlighted red. Farms approved in prior year and enrolled in current year will be white.

| F   | ILE HO  | DME IN                      | SERT P.          | AGE LAYOUT | FORM  | ULAS E | DATA R                 | EVIEW           |
|-----|---------|-----------------------------|------------------|------------|-------|--------|------------------------|-----------------|
| Pas | Lipboar | ny ▼<br>mat Painter<br>rd ਯ | Calibri<br>B I I |            | 1 · A |        | =   & .<br>=   €=<br>A | r   ∰<br>≇≡   ∰ |
| A1  | •       | • : )                       | X 🗸              | $f_x$ 4    |       |        |                        |                 |
|     | А       | В                           | D                | E          | F     | G      | н                      |                 |
| 7   | 28      | 28                          |                  |            |       |        |                        |                 |
| 8   | 35      | 35                          |                  |            |       |        |                        |                 |
| 9   | 36      | 36                          |                  |            |       |        |                        |                 |
| 10  | 49      | 49                          |                  |            |       |        |                        |                 |
| 11  | 50      | 50                          |                  |            |       |        |                        |                 |
| 12  | 51      | 51                          |                  |            |       |        |                        |                 |
| 13  | 54      |                             |                  |            |       |        |                        |                 |
| 14  | 62      |                             |                  |            |       |        |                        |                 |
| 15  | 69      |                             |                  |            |       |        |                        |                 |
| 16  | 84      |                             |                  |            |       |        |                        |                 |
| 17  | 86      | 86                          |                  |            |       |        |                        |                 |
|     |         |                             |                  | 1          |       |        |                        | 1               |

User tips for convenience:

• As farms are enrolled, the newly enrolled farm numbers can be added to column C, which will remove the highlighted status from that number in column A

\*Keep in mind ARCPLC reports are not live time.